## Instrucciones para descargar el cheque-libro con iPasen y Séneca

| 9:47 🗭                                                                                                    | ()                     | ; 99 |  |  |
|----------------------------------------------------------------------------------------------------|------------------------|------|--|--|
| OK seneca.junta                                                                                                    | adeandalucia.es        | 5 ⊒  |  |  |
| 💠 Pasen                                                                                                    |                        | പ    |  |  |
| Punto de Recogida de Documentos                                                                                            |                        |      |  |  |
| Alumno/a:                                                                                                    |                        |      |  |  |
| Centro:                                                                                                    |                        |      |  |  |
| Curso:<br>2º de Educ. Prima.                                                                                               |                        |      |  |  |
| Documento                                                                                                    | Se descargó el:        |      |  |  |
| Cheque libro<br>(electrónico)                                                                                              | 03/07/2025<br>09:19:00 | Ł    |  |  |
| Todo documento puesto a disposición de las familias en<br>el Punto de Recogida dejará de estar visible pasados 90<br>días. |                        |      |  |  |
|                                                                                                    |                        |      |  |  |
|                                                                                                    |                        |      |  |  |
|                                                                                                    |                        |      |  |  |
| $\langle \rangle$                                                                                                    | Ċ                      | Ø    |  |  |
|                                                                                                    |                        |      |  |  |

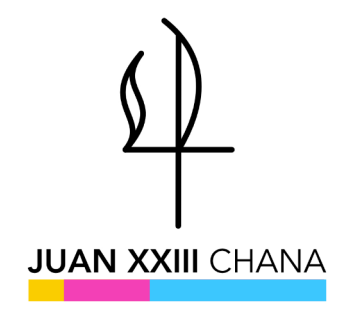

En esta guía explicaremos **cómo descargar el chequelibro de la Junta de Andalucía** para los alumnos de Educación Primaria y Secundaria beneficiarios del programa de gratuidad de libros de texto.

Antes de empezar con las instrucciones, tenemos que asegurarnos de que tenemos acceso a la plataforma Séneca o iPasen con las **claves de nuestro/a hijo/a**, y de que este/a está matriculado para el siguiente curso. Si no tenemos las claves, debemos solicitarlas en el centro educativo donde esté matriculado/a.

Hay dos formas principales de hacerlo: con la app iPasen (móvil) o desde el portal Séneca (ordenador). A continuación veremos las dos formas.

## Cómo descargar el chequelibro desde el móvil con iPasen

Para descargar el chequelibro desde el móvil, necesitamos la app iPasen, disponible para iOS (iPhone) y Android. Una vez tengamos la app descargada y las claves de nuestro/a hijo/a, haremos lo siguiente:

- **1.** Abrimos la app y nos logueamos con las credenciales.
- 2. Hacemos clic sobre Alumnos, en la parte inferior de la pantalla.

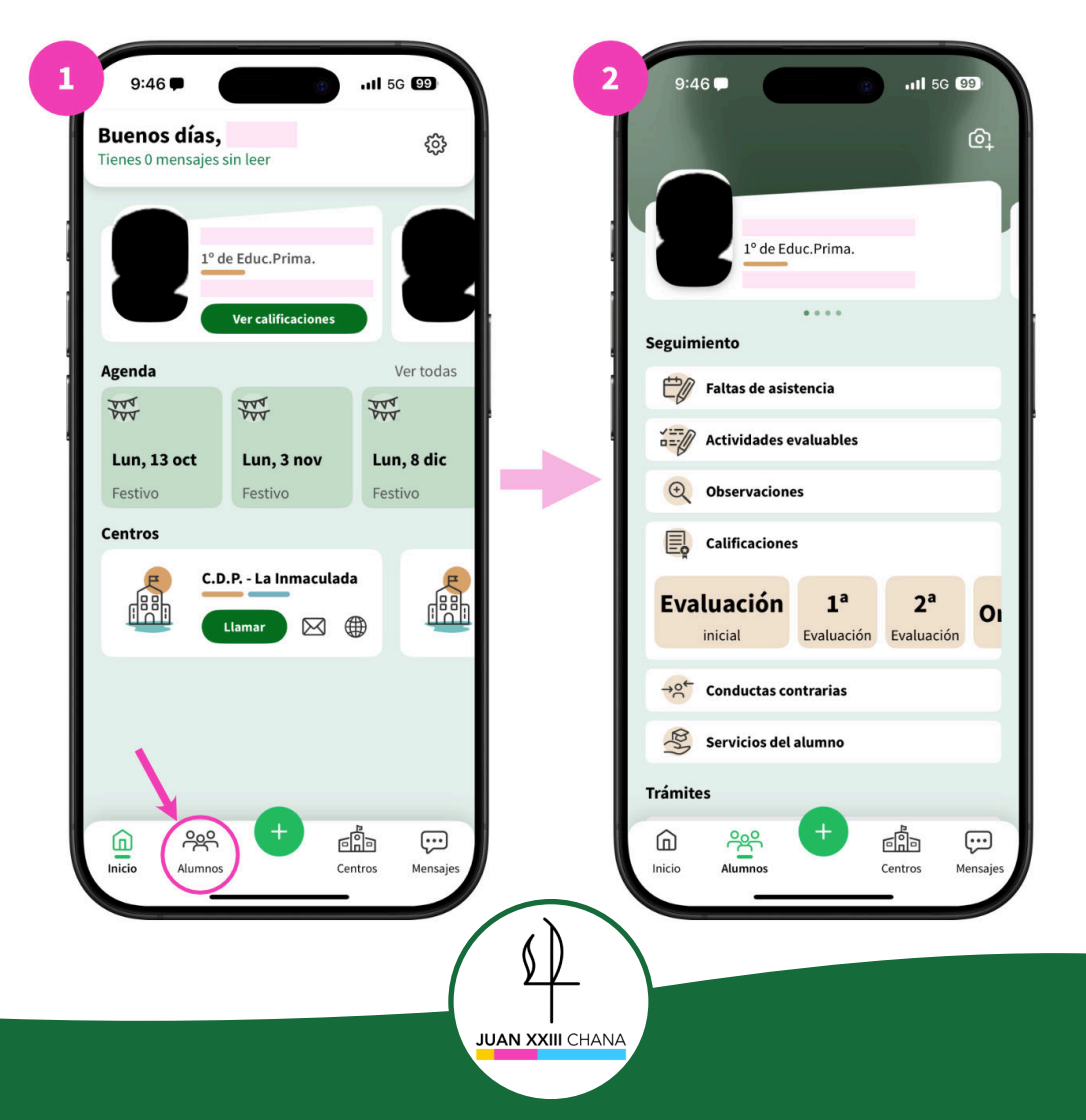

**3.** En la parte superior aparece una ficha con el nombre de nuestro/a hijo/a. Aquí nos fijamos en el **curso que figura bajo el nombre de nuestro/a hijo/a**. Deslizamos hacia la derecha/izquierda sobre la ficha de alumno hasta encontrar la ficha correspondiente al **curso siguiente**.

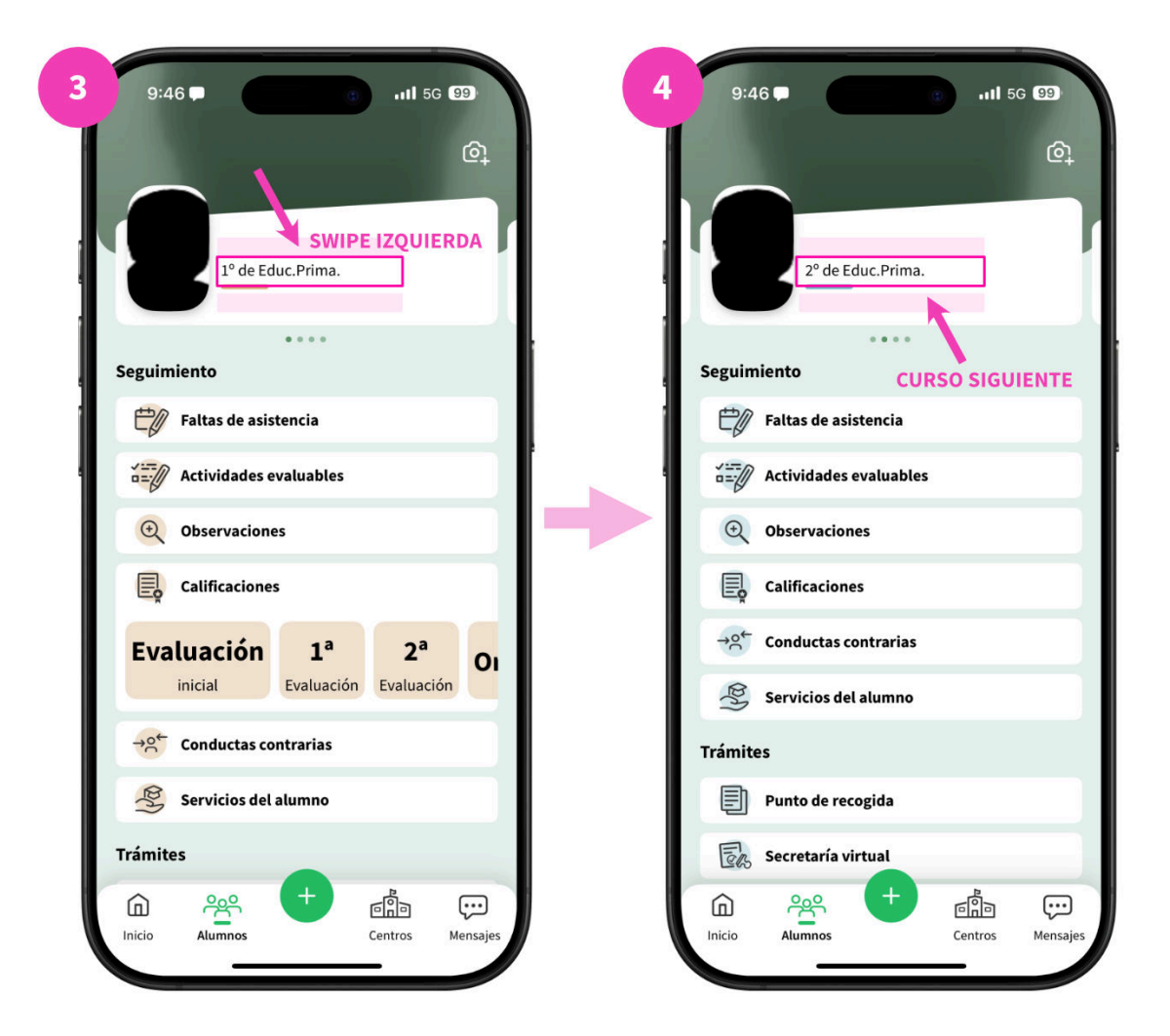

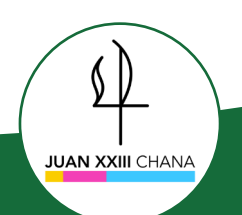

- 4. Hacemos scroll hasta la sección *Trámites*.
- 5. Hacemos clic sobre *Punto de recogida*.

| 5 | 9:46 🗭     |                    |      | . <b>11 </b> 5G 🧐 |          |
|---|------------|--------------------|------|-------------------|----------|
|   |            |                    |      |                   | <u>ি</u> |
|   |            | 2º de Educ.Prima   | a.   |                   |          |
|   | Seguimient | ••••               |      |                   |          |
|   | Falt       | tas de asistencia  |      |                   |          |
|   | Act        | ividades evaluable | 25   |                   |          |
|   | Ob:        | servaciones        |      |                   |          |
|   | 📃 Cal      | ificaciones        |      |                   |          |
|   | →o← Cor    | nductas contrarias |      |                   |          |
|   | Ser Ser    | vicios del alumno  |      |                   |          |
|   | Trámites   |                    |      |                   |          |
|   | Pur        | nto de recogida    |      |                   |          |
|   | Ers Sec    | retaría virtual    |      |                   |          |
|   | Inicio A   | lumnos             | Cent | inos Me           | ensajes  |
|   |            | -                  | _    |                   |          |

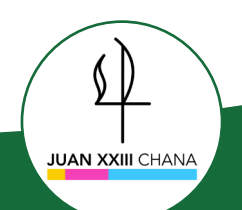

6. Hacemos clic sobre el icono de descarga. Y ya tenemos el PDF listo.

| Punto de Reco<br>Alumno/a:                                                                                                    | ogida de Documentos                                                                                         |          |                                                                                                    | - 19 |
|----------------------------------------------------------------------------------------------------|----------------------------------------------------------------------------------------------------|----------|----------------------------------------------------------------------------------------------------|------|
| Centro:                                                                                                    |                                                                                                    |          | Total Control of Control of Contr | EI   |
| 2º de Educ. Prima.<br>Documento<br>Cheque libro<br>(electrónico)<br>Todo documento puesto<br>el Punto de Recogida dej<br>días. | Se descargó el:<br>03/07/2025<br>09:19:00<br>a disposición de las familia:<br>jará de estar visible pasado: | en<br>90 |                                                                                                    |      |
|                                                                                                    |                                                                                                    |          | The Parameter                                                                                                    |      |

Ahora, dependiendo del dispositivo que hayamos usado, podemos **enviar el PDF directamente al ordenador, por email, WhatsApp** o a alguna otra app de mensajería o almacenamiento.

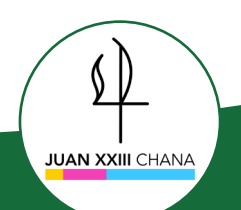

## Cómo descargar el chequelibro en el ordenador desde Séneca

A continuación tenemos las instrucciones para **descargar el chequelibro desde la plataforma Séneca**. Las claves para acceder a Séneca son las mismas que las de iPasen. A continuación tenemos los pasos a seguir:

**1.** Accedemos a la web del **portal Séneca** e introducimos las credenciales para acceder. Si nos aparece algún *popup* al centrar, lo cerramos haciendo clic en la cruz.

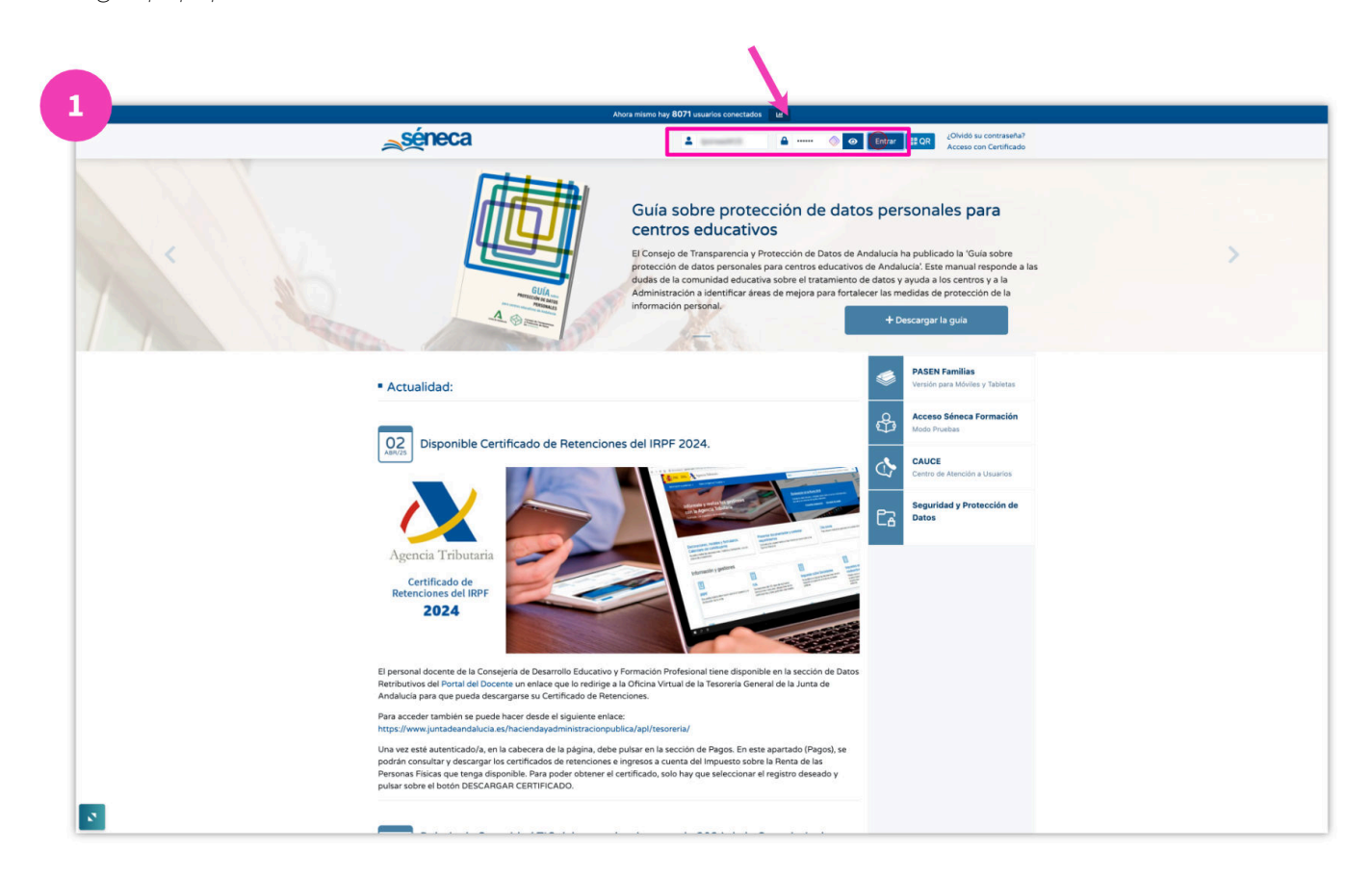

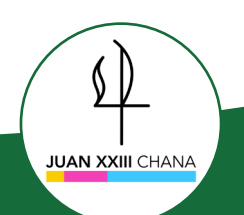

**2.** En la barra lateral izquierda, buscamos el **perfil de nuestro/a hijo/a específico del curso siguiente** y hacemos clic sobre él.

| 2 Pasen            |                                                                   | * * * * * * * * * * * * * * * *                                                                         |
|--------------------|-------------------------------------------------------------------|----------------------------------------------------------------------------------------------------|
| 1                  | D                                                                 |                                                                                                    |
| Cambio de Alumno/a | Novedades                                                         | Tablón de Anuncios                                                                                      |
| 8                  | Manajap prodentes.     Citas de prioridad media/ata en la agenda. | IND EXISTEN NUEVAS NOTICIAS<br>Actualmente no existen nuevas indicas que monour el el tablén de suncos: |
| e                  | Agenda Personal + E :<br>julio de 2025                            |                                                                                                    |
|                    | No hay eventos para mostrar                                       |                                                                                                    |
|                    |                                                                   | Littet of Analosci<br>Providentitions                                                                   |
| 2                  |                                                                   |                                                                                                    |

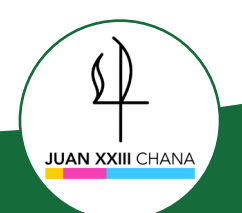

**3.** En la nueva barra lateral izquierda, hacemos clic sobre *Trámites* para desplegar otro submenú.

| Pasen                                               |                                             | A 🛆 🖿 🖯 🕒 (* 🕑 💷 🚽 🔶                                                                                       |
|-----------------------------------------------------|---------------------------------------------|----------------------------------------------------------------------------------------------------|
| 1                                                   | 0                                           |                                                                                                    |
| 0                                                   | Novedades                                   | 🕞 Tablón de Anuncios Q                                                                                     |
| U                                                   | Actividades hoy.                            | 2 A                                                                                                    |
| Seguimiento del curso                               | Faltas de asistencia hoy.                   | >                                                                                                    |
| Faltas de asistencia                                | Tutorias pendientes.                        | NO EXIS LEN NOLEVAS NO ITCLAS Actualmente no existen nuevas noticias que mostrar en el tablón de anuncios. |
| Actividades Evaluables     Observaciones del alumno | Autorizaciones pendientes.                  | 5                                                                                                    |
| Notas del curso actual                              |                                             |                                                                                                    |
| Conductas Contrarias                                | Mensajes pendientes.                        |                                                                                                    |
| Trayectoria escolar                                 | Citas de prioridad media/alta en la agenda. |                                                                                                    |
| Servicios del alumno                                |                                             |                                                                                                    |
| ^                                                   | Agenda Personal +                           |                                                                                                    |
| Trámites +                                          | julio de 2025                               |                                                                                                    |
| Tutoria (+)                                         | X                                           |                                                                                                    |
| Comunicaciones (+)                                  | data data data data data data data data     |                                                                                                    |
| Agenda personal (+)                                 |                                             |                                                                                                    |
| Biblioteca (+)                                      |                                             |                                                                                                    |
| Mis datos 📀                                         | No hay eventos para mostrar                 |                                                                                                    |
| Utilidades 🔶                                        |                                             |                                                                                                    |
|                                                     |                                             |                                                                                                    |
|                                                     |                                             |                                                                                                    |
|                                                     |                                             | ٨                                                                                                    |
|                                                     |                                             | Junta de Andalucia<br>como brunsterato                                                                     |
|                                                     |                                             | y formation Additional                                                                                     |
|                                                     |                                             |                                                                                                    |
|                                                     |                                             |                                                                                                    |
|                                                     |                                             |                                                                                                    |
|                                                     |                                             |                                                                                                    |
|                                                     |                                             |                                                                                                    |
|                                                     |                                             |                                                                                                    |
|                                                     |                                             |                                                                                                    |

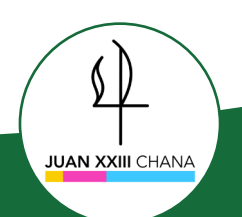

Hacemos clic en el icono de descarga. Y ya tendremos el PDF descargado en nuestro ordenador.

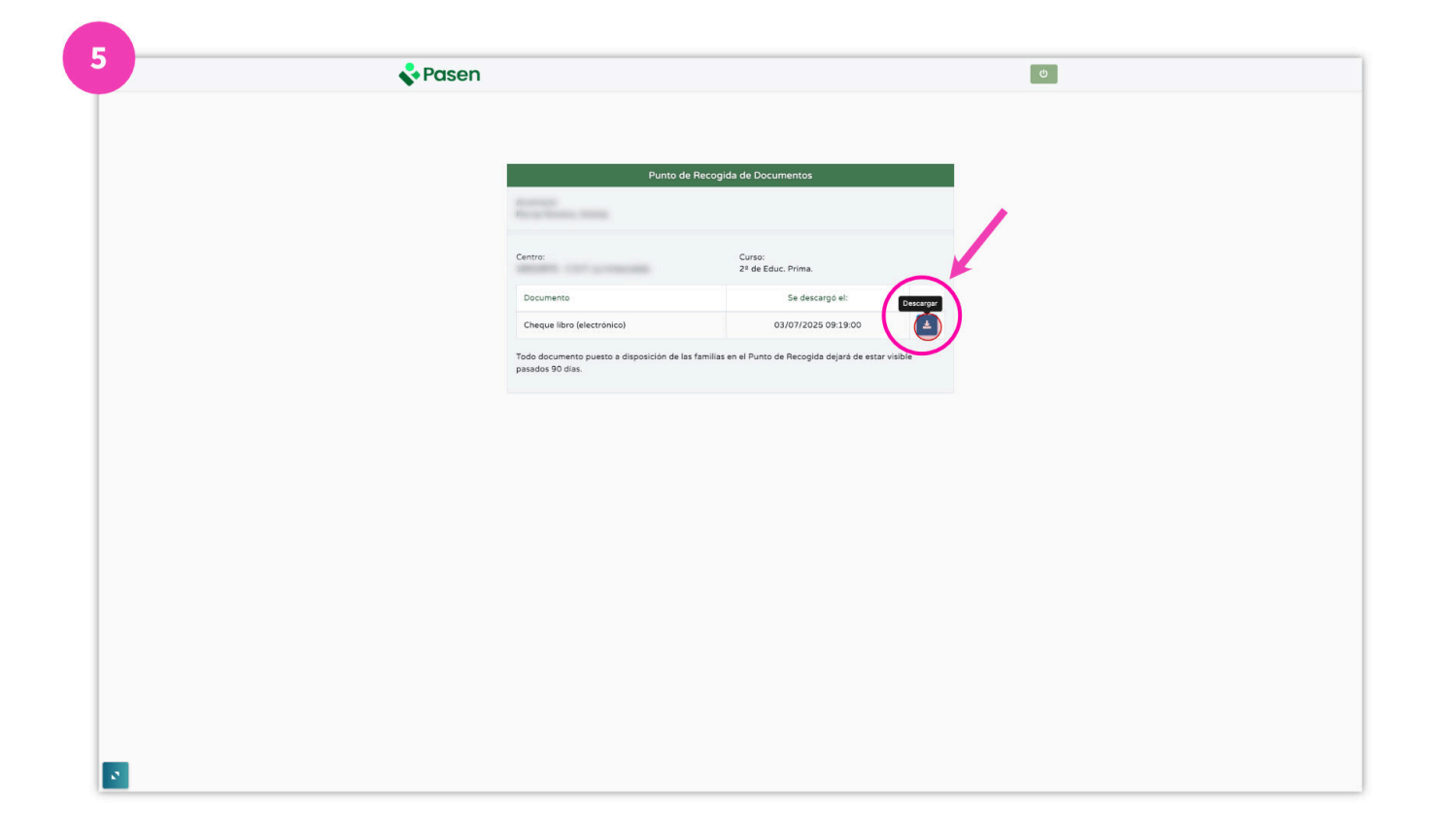

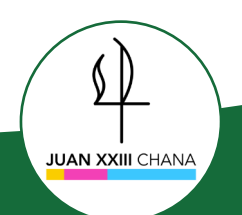

5. Ahora, se nos abrirá otra ventana o pestaña para acceder a la descarga.

**IMPORTANTE:** Es posible que el navegador bloquee esta nueva ventana. En ese caso, tendremos que permitir que nuestro navegador abra la ventana emergente. En algunos navegadores, se puede acceder a la ventana bloqueada mediante la barra de dirección, a la derecha.

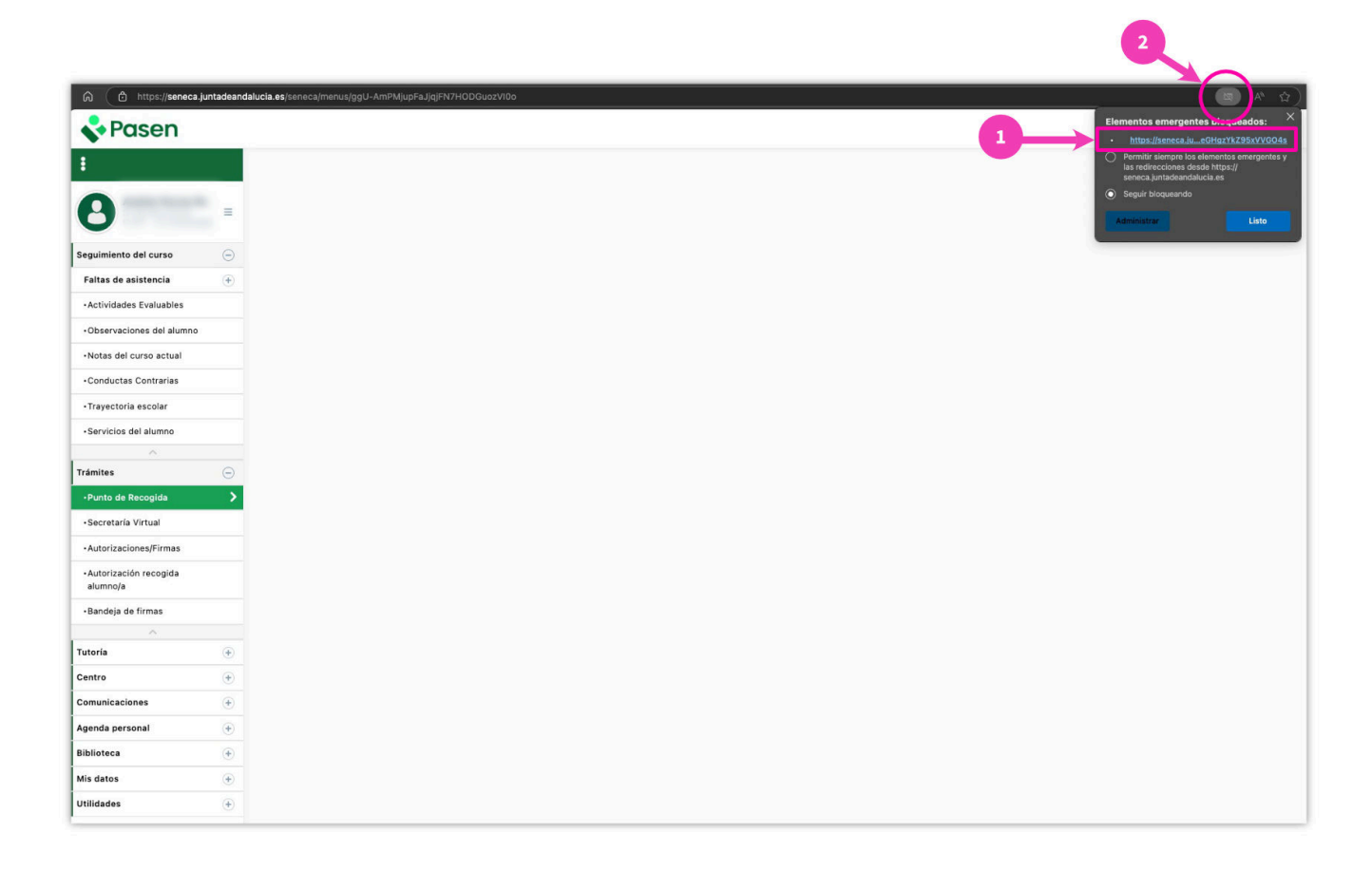

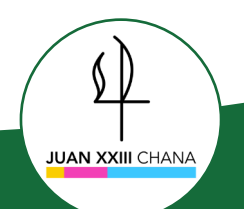

5. Ahora, se nos abrirá otra ventana o pestaña para acceder a la descarga.

**IMPORTANTE:** Es posible que el navegador bloquee esta nueva ventana. En ese caso, tendremos que permitir que nuestro navegador abra la ventana emergente. En algunos navegadores, se puede acceder a la ventana bloqueada mediante la barra de dirección, a la derecha.

| S Pasen C                                                                                                    |  |
|----------------------------------------------------------------------------------------------------|--|
|                                                                                                    |  |
|                                                                                                    |  |
|                                                                                                    |  |
| Punto de Recogida de Documentos                                                                                                    |  |
| A CONTRACT OF A CONTRACT OF A CONTRACT. |  |
|                                                                                                    |  |
| Centro: Curso:<br>2ª de Educ, Prima.                                                                                                    |  |
| Documento Se descargó el: Descrigar                                                                                                    |  |
| Cheque libro (electrónico) 03/07/2025 09:19:00                                                                                                    |  |
| Todo documento puesto a disposición de las familias en el Punto de Recogida dejará de estar visible<br>nasarino 30 días                                                                                                    |  |
|                                                                                                    |  |
|                                                                                                    |  |
|                                                                                                    |  |
|                                                                                                    |  |
|                                                                                                    |  |
|                                                                                                    |  |
|                                                                                                    |  |
|                                                                                                    |  |
|                                                                                                    |  |
|                                                                                                    |  |
|                                                                                                    |  |
|                                                                                                    |  |
|                                                                                                    |  |
|                                                                                                    |  |
|                                                                                                    |  |

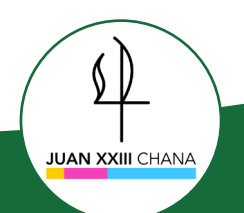